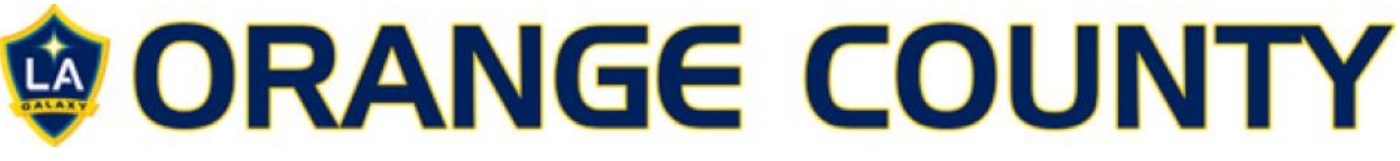

### Proactive Risk Management App - User Guide

## **Getting Started:**

- Coaches have been loaded on to the system as a "User" by an "Admin".
- You will receive an email giving you the website address, your username (your email), and a temporary password.
- Adding the Proactive icon to your phone screen
  - o Type the web address or follow the link in your email to the Proactive login page (1):
  - o Open your web page options menu, similar to the one below (2):
  - o Select "Add to Home screen"
  - The Icon (3) should appear on your phone screen, you can then grab and move this icon in the same way you would other apps.

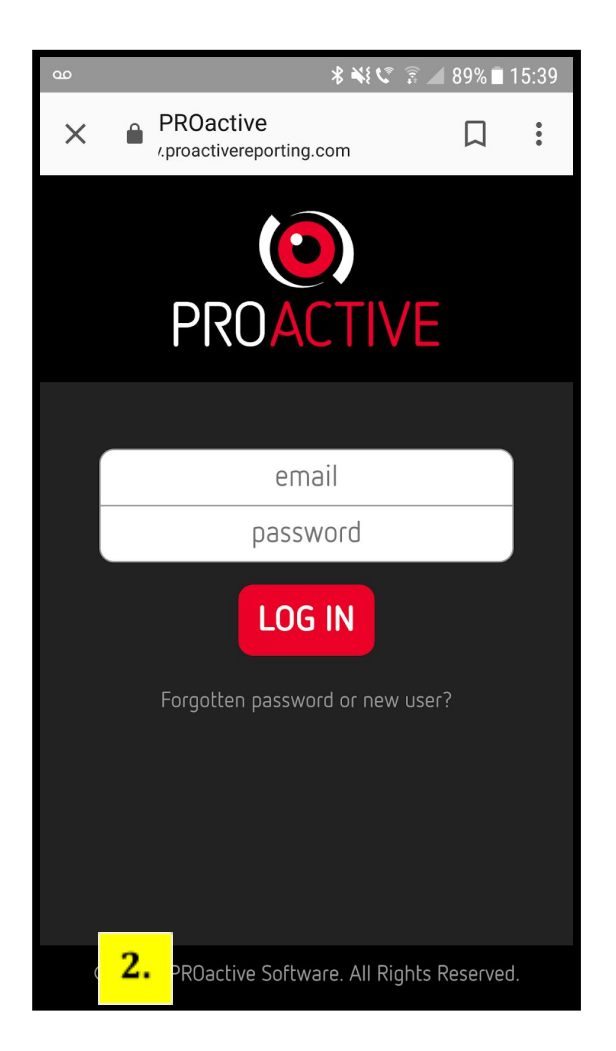

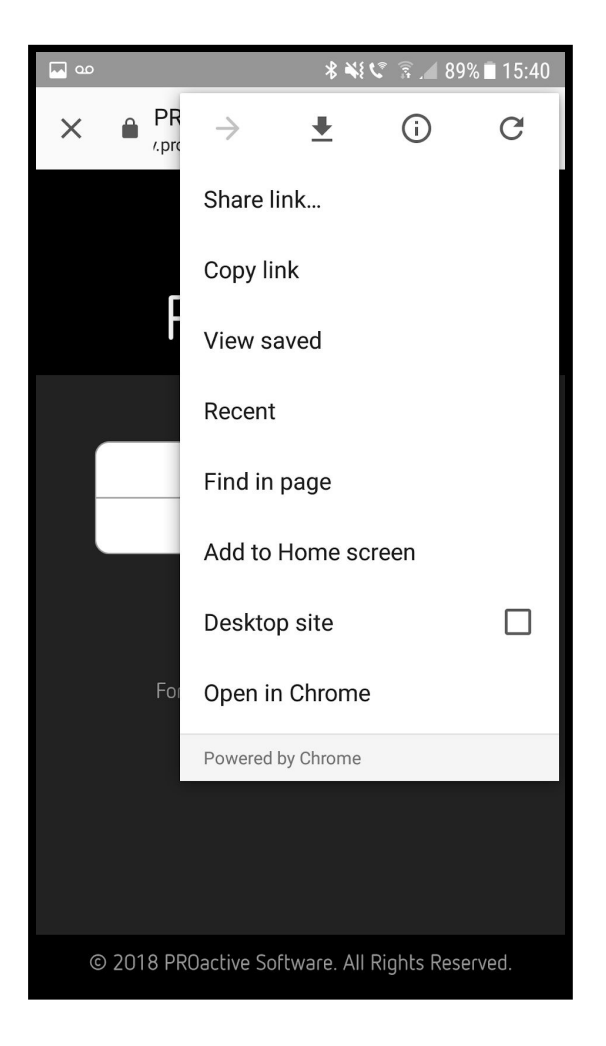

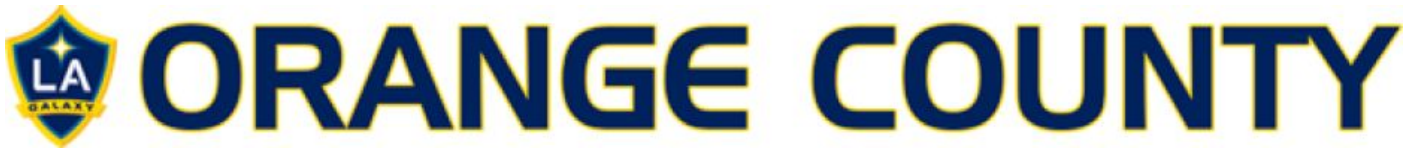

#### For iPhone - Here's how to set up:

- 1. Open up Safari and load the website
- 2. At the bottom of the screen you'll see an icon depicting an arrow that looks

like it's trying to get away from a square. ...

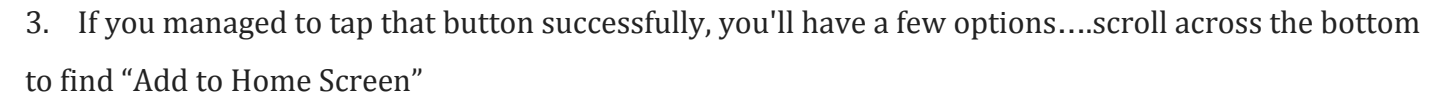

4. You'll be asked to choose a name for the homescreen icon.

# <u>Using the App</u>

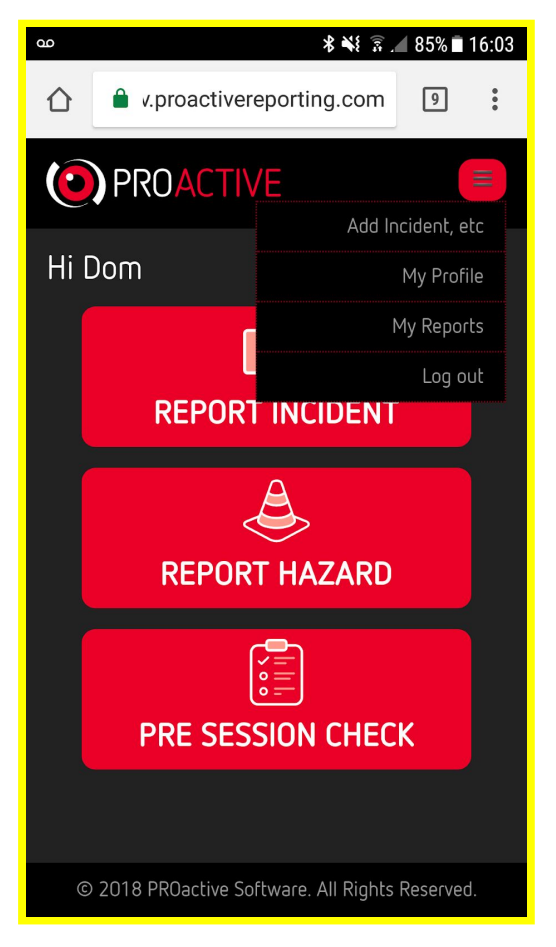

Once you are on the App, it has been designed to be as simple as possible. You will be able to report an incident, report a hazard, or complete a pre-session check to ensure you are ready to go.

### For now we are only using "REPORT INCIDENT"

Once you submit your reports these will go straight to an administrator. This administrator will be a member or members of the Activate team. They will review reports as they come in and then advise on any further actions needed. If you have had a accident or incident at your game or practice, you should still alert the parent when they arrive to collect the child. If they want to see a copy of the report please let your administrator know through the notes and they will send one via email directly to the parent.

# ORANGE COUNTY

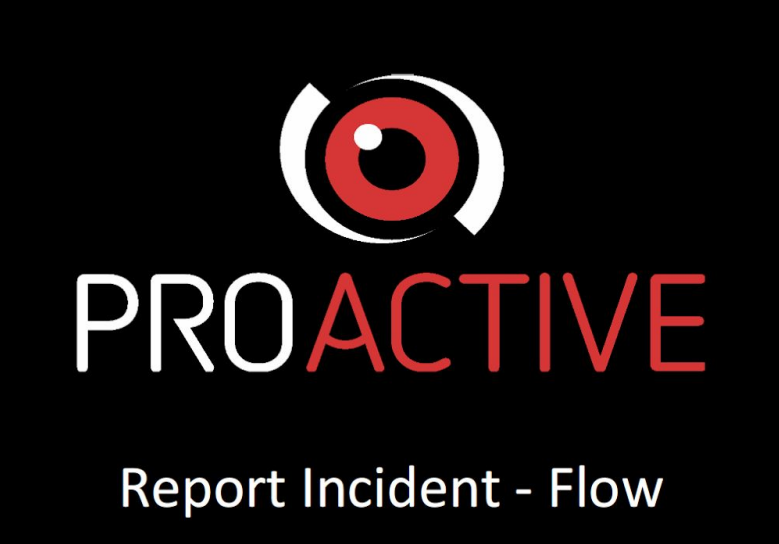

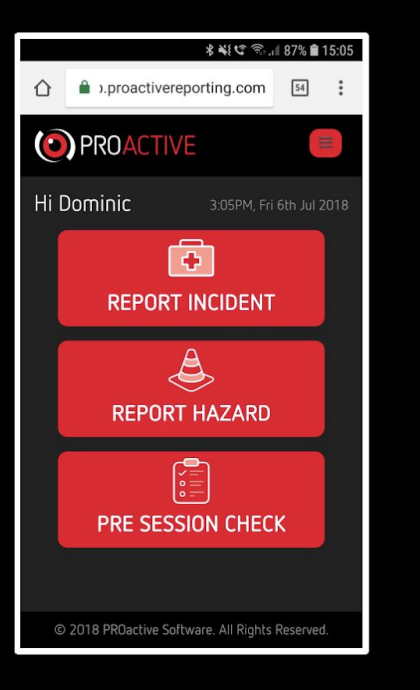

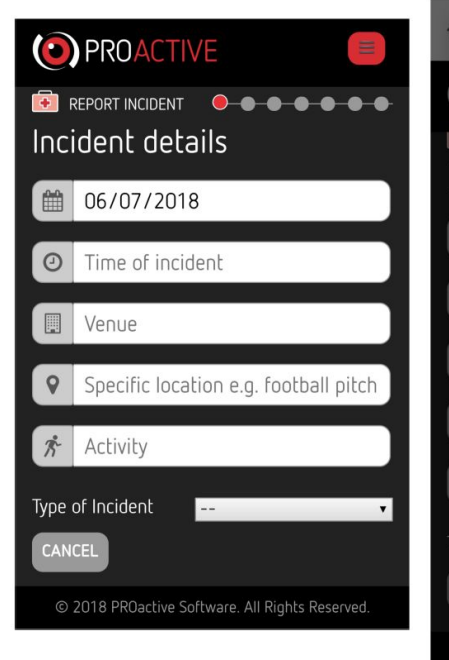

| Near Miss          |         | 0 |  |
|--------------------|---------|---|--|
| Accident/Injury    |         | 0 |  |
| Safeguarding       |         | 0 |  |
| Violence/Aggres    | ssion   | 0 |  |
| Security           |         | 0 |  |
| Criminal activity, | /damage | 0 |  |
| Emergency e.g. 1   | fire    | 0 |  |
| Behavioural        |         | 0 |  |
| Other              |         | 0 |  |

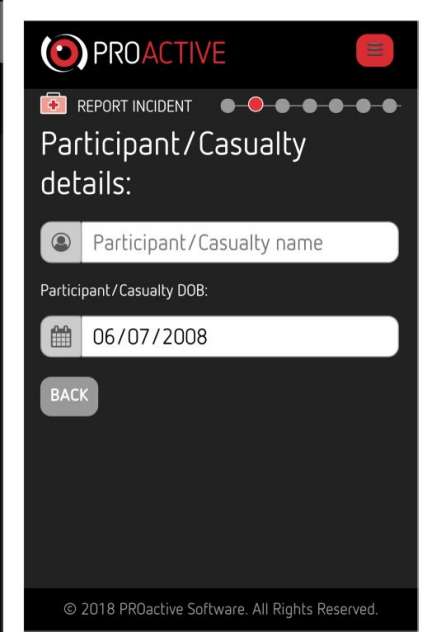

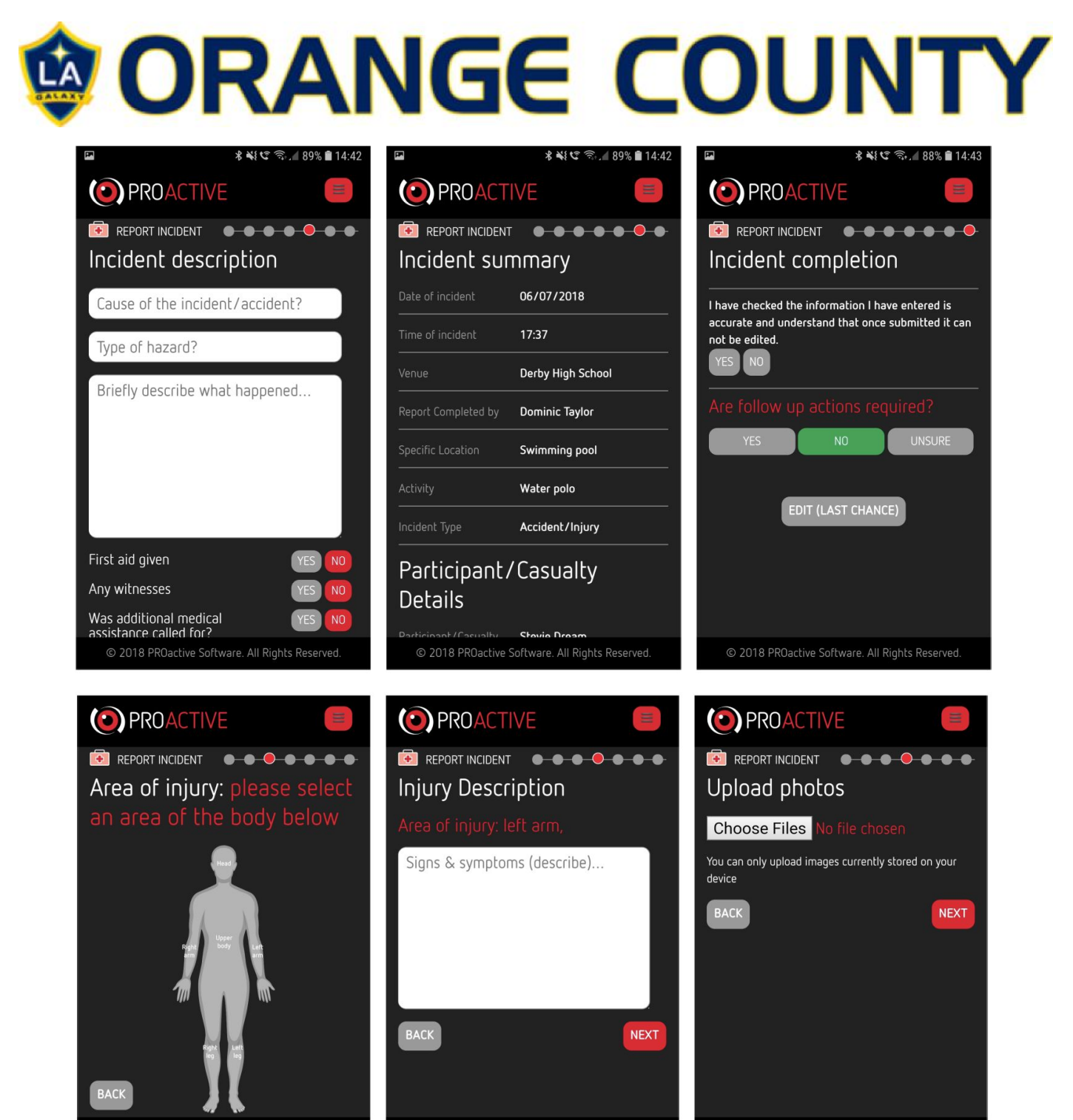

© 2018 PROactive Software All Rights Reserved

© 2018 PROactive Software. All Rights Reserved